# NX-2192E 双总线驱动模块 安装手册

# 目录

| 1. | 描述2             |
|----|-----------------|
| 2. | 安装2             |
| 3. | 设备地址设置2         |
| 4. | 端子说明2           |
| 5. | 配线图表3           |
| 6. | 每总线回路的最大设备数4    |
| 7. | 系统登录4           |
| 8. | 编程4             |
| 9. | 编程实例4           |
| 10 | . 编程地址指南        |
| 11 | . 编程工作表7        |
| 12 | . 附录 1 总线设备地址表8 |
| 13 | . 规格说明          |

# 1. 描述

NX-2192E 是NetWorX 系列报警主机的PinPoint ID总线的接口模块,它由微型处理器控制。为报警主机提供双总 线最大255个独立的地址设备。系统中设备总数受报警主机1/0容量的限制。NX-8E支持最大192个防区映射(映射至192 个输入设备地址)和48个输出设备地址。

## 2. 安装

NX-2192E 作为NetworX 系列报警主机的安装附件。总共提供了 3路ID总线回路。每个回路支持最大255个ID设备。 设备总数可以分散到3个回路中。

### 3.地址设置

PinPoint总线系统中,每个设备必须设置一个唯一的地址(范围在0~254之间),地址255被保留。通过设置地址 开关(DIP开关)选择地址。请参考《附录1总线设备地址表》。

# 4. 端子说明

| 端子     | 说明                                      |
|--------|-----------------------------------------|
| PANEL- | DC 电源负端(连接主机 COMMON 端)*注意               |
| PANEL+ | DC 电源正端(连接主机 AUX PWR+ 端)*注意             |
| COM    | 公共端                                     |
| EARTH  | 接地端                                     |
| AC     | AC 输入,接16.5V 25,40或50VA变压器 *注意          |
| AC     | AC 输入,接16.5V 25,40或50VA变压器 *注意          |
| DATA   | 连接主机 DATA 端子,作为数据信号输入端子,所有设备最大连线长度为760米 |
|        | <b>注意</b> :此端子没有误接保护,在接线时一定要小心。         |
| DCOUT- | 不使用                                     |
| DCOUT+ | 不使用                                     |
| DCOUT- | 不使用                                     |
| DCOUT+ | 不使用                                     |
| LOOPA+ | 总线回路 A 正端                               |
| LOOPA- | 总线回路 A 负端                               |
| LOOPB+ | 总线回路 B 正端                               |
| LOOPB- | 总线回路 B 负端                               |
| LOOPC+ | 总线回路 C 正端                               |
| LOOPC- | 总线回路 C 负端                               |

\*注意: AC交流电源和DC电源不能同时提供。如果同时接入AC和DC电源会导致键盘和主机板的 损坏。

5. 配线图表

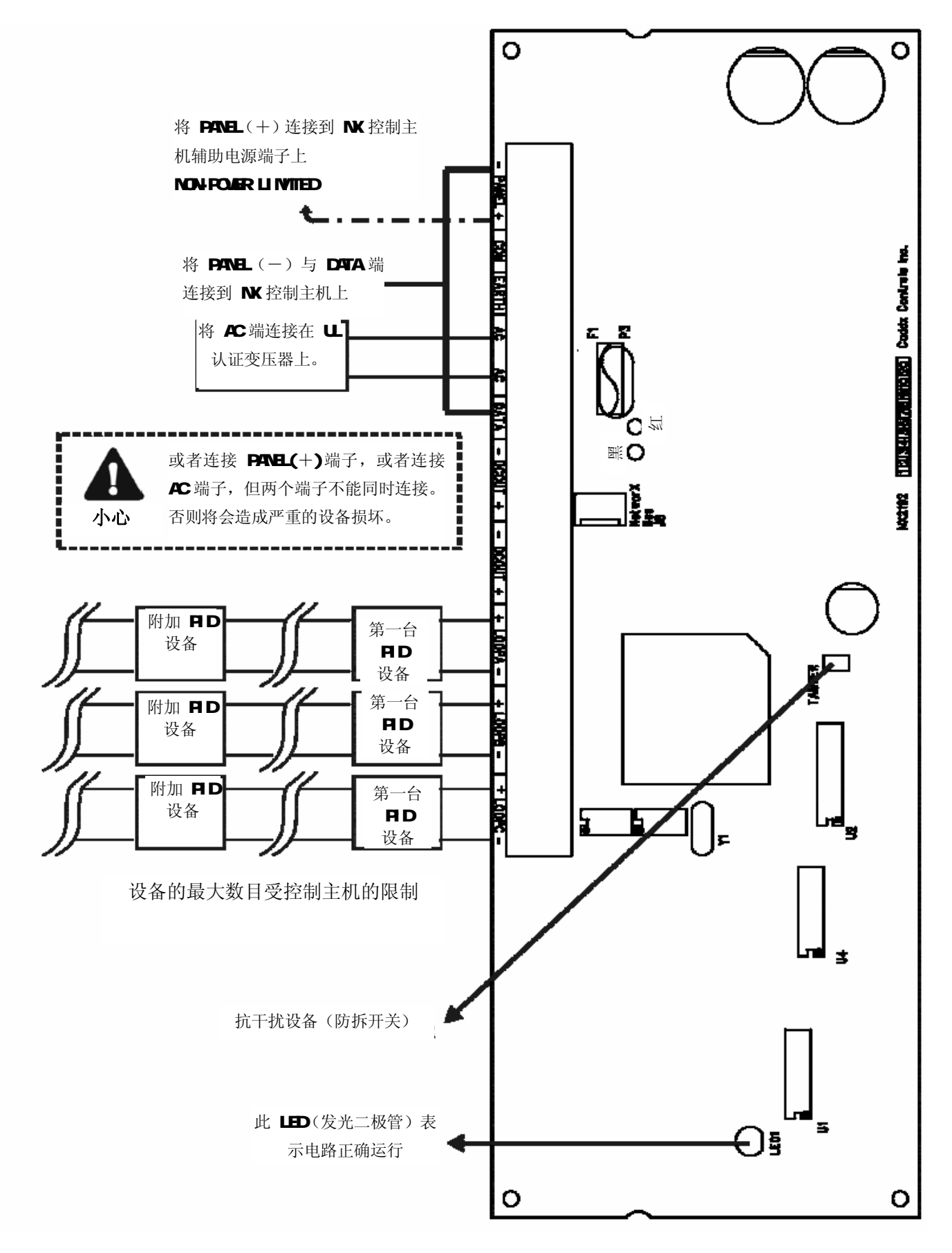

# 6. 每总线回路的最大设备数

在每个总线回路上的设备总数不能超过 右表列出的数字

如果采用星形方式,每个总线回路上全部的电线总长度不能超过**3300**米

| 电线规格 (mm <sup>2</sup> ) | 电线长度(单位:米) |     |      |      |      |  |  |
|-------------------------|------------|-----|------|------|------|--|--|
|                         | 300        | 760 | 1500 | 2300 | 3000 |  |  |
| 0.32                    | 170        | 20  |      |      |      |  |  |
| 0.81                    | 255        | 170 | 45   | 5    |      |  |  |
| 1.32                    | 255        | 255 | 120  | 55   | 20   |  |  |
| 2.08                    | 255        | 255 | 240  | 135  | 80   |  |  |

# 7.系统登录

报警主机可自动查找和记忆所连接的模块,包括键盘、防区扩展模块、无线接收模块和其他扩展模块等。进入或退出编程时,控制主机会用12 秒钟,自动查找记忆所连的模块,此间Service 灯亮,且不能输入用户密码,外接的警铃或警号会响1 秒。若未检测到已登录的模块,则Service 灯亮

#### 8.编程

- 1) 按[\*]-[8]进入编程模式。5个功能 LED(Stay、Chime、Exit、Bypass和Cancel) 闪烁
- 2) 输入编程码(缺省是[9]-[7]-[1]-[3])。若输入正确,则Service 灯闪烁,5个功能 LED常 亮。至此,已进入编程
- 3) 按[4][4][#]选择编程模块。其中[4][4]是模块号,#是确认键。Armed 灯亮
- 4) 输入编程地址。Armed 灯闪烁
- 5) 按[#]确认。若输入正确,则Armed 灯熄灭, Ready 灯亮,该地址首段的二进制数据将通过 防区 LED 显示
- 6) 输入新的设置参数, Ready 灯闪烁, 按[\*]确认, Ready 灯停止闪烁, 存储设置的参数
- 7) 重复第6步,设置下一位参数
- 8) 设完后,按[#]键退出此编程地址
- 9) 要进入下一个编程地址,按[POLICE]键;进入上一个,按[FIRE]键;进入同一个,则按[MEDIC] 键。要查看各编程地址中的参数,则重复上述过程,但只按[\*]键,不输入参数
- 10) 设完后,按[Exit]键退回到选择编程模块,再次按[Exit]键即可退出编程

**设置的参数**包括两种:一种是数字,可取为 0-15 或 0-255; 另一种是功能选择,用来打开或 关闭功能。数字在键盘上输入,用防区灯1-8 按二进制显示:2<sup>n-1</sup>

| 1 | 防区灯=1  | 2 防区灯=2          | 3 防区灯=4  | 4 防区灯 <b>=</b> 8 |
|---|--------|------------------|----------|------------------|
| 5 | 防区灯=16 | 6 防区灯 <b>=32</b> | 7 防区灯=64 | 8 防区灯=128        |

各个点亮的灯代表的数字加起来,即为输入的数字。例如:在键盘上输入66,则2防区灯和7防 区灯亮(2+64=66)。在液晶键盘上,可直接显示数字,对于10-15,会同时在括号内显示16 进制数, 例如: 11(B)或14(E)

LCD 键盘: 在编程模式下,输入不同编程地址时,在括号内的数字是改变前的编程地址

例如,显示"Enter location, then # (5)",那么数字 5 代表编程前的最后一个编程地址。选定的功能选项显示为数字,未设定的功能选项显示为短横线(-)

## 9. 编程实例

- 1) 按[\*]-[8]进入编程模式。5个功能 LED(Stay、Chime、Exit、Bypass和Cancel) 闪烁
- 2) 输入编程码(缺省是[9]-[7]-[1]-[3])。若输入正确,则Service 灯闪烁,5个功能 LED 常亮。至此,已进入编程
- 3) 按[4][4][#]选择编程模块。其中44是NX-2192的模块号,#是确认键。Armed 灯亮
- 4) 输入编程地址[9]。Armed 灯闪烁,设置防区9的参数
- 5) 按[#]确认。若输入正确,则Armed 灯熄灭, Ready 灯亮,该地址首段的二进制数据将 通过防区 LED 显示
- 6) 输入位1的参数。按数字1-8设置设备地址(参考第9页附录1总线设备地址表),按[\*]确认
- 7) 重复第6步,设置下一位参数
- 8) 设完后,按[#]退出编程地址
- 9) 输入[0][#],选择总线学习模式编程地址
- 10) 输入位1的参数(按[1][\*]打开总线学习模式功能),按[#]退出编程地址
- 11) 等待键盘发出"叮咚"声。设完后,按[Exit]键退回到选择编程模块,再次按[Exit] 键即可退出编程
- 12) 如果键盘在总线学习模式完成后,不发出"叮咚"声,请参考编程地址0 描述解答问题

### 10. 编程地址指南

编程地址 0

#### 总线学习模式

第1位:位1必须输入参数1,用于PID 总线接口通讯,进入PID 学习模式。所有节点被设定到每个可 编程防区。所有防区必须编程为一个序列号(无DIP开关的设备)或一个物理地址(有DIP开关的设备)。 如果学习成功并且没有错误报告,一个"0"将自动被写进这个地址,键盘将发出"叮咚"声。否则, 键盘将发出3声"哔哔哔"声,表示学习失败,地址可以被检查到错误类型(位2-16包含之前学习失 败的15个防区号)。

**注意:** 1、如果主板上的8个防区被使用,那么防区1-8就不能被PID地址使用了;如果防区加倍功能被设定,那么防区1-16就不能被PID地址使用了

2、如果学习失败,必须将物理地址设为255(DIP开关的1-8都拨到ON的位置)进行学习 后(进行删除过程),再次尝试重新学习或放弃,否则会影响以后的学习模式。 第2-16位:保存错误类型,为"只读"数据

#### 编程地址 1-192

#### 防区1-192编程节点信息

3位二进制数

16位数字

**第1 位**用来存储节点的物理地址。缺省是255。设备如有DIP开关,请在安装和进入PID学习模式之前设置好。该地址也作为最后PID学习模式期间有错误的指示器,因为任何错误都引起该地址变成默认地址255

第2 位 用来存储多重输入/输出设备的输入号码。工厂缺省是1

第3 位 用来显示一个最后PID学习模式期间发生的错误代码。下列表格提供错误类型的描述

| 错误代码 | 描述         |
|------|------------|
| 1    | 节点失效       |
| 2    | 多重节点响应     |
| 3    | 通讯错误       |
| 4    | 设备类型不匹配    |
| 5    | 自动登录错误     |
| 6    | 保留         |
| 7    | 保留         |
| 8    | 防区编程,节点未设定 |

#### 编程地址 193

#### 设备选项

#### 1位功能选择

**第1 位 1** = 保留

2 = "ON"回路A 打开; "OFF"关闭

3 = "ON"回路B 打开; "OFF"关闭

4 = "ON"回路C 打开; "OFF"关闭

5 = "ON"允许24V模式; "OFF"允许12V模式

6 = "ON" 主机 AUX+ 端子提供电源,屏蔽电源监视功能

7 = "ON" AC交流电失效报告。如果选项 6 打开,则禁止报告

8 = "ON"电池低电压报告。如果选项 6 打开,则禁止报告

#### 编程地址 194-241

#### 输出1-48的节点信息

3位二进制数

**第1 位** 用来存储节点的物理地址。缺省是255。设备如有DIP开关,请在安装和进入PID学习模式之前设置好。该地址也作为最后PID学习模式期间有错误的指示器,因为任何错误都引起该地址变成默认地址255

第2 位 用来存储多重输入/输出设备的输出号码。工厂缺省是1

第3 位 用来显示一个最后PID学习模式期间发生的错误代码。下列表格提供错误类型的描述

| 错误代码 | 描述           |
|------|--------------|
| 1    | 节点失效         |
| 2    | 多重节点响应       |
| 3    | 通讯错误         |
| 4    | 设备类型不匹配      |
| 5    | 自动登录错误       |
| 6    | 保留           |
| 7    | 输出编程,输出设备未设定 |
| 8    | 输出编程,节点未设定   |

编程地址 242-336(事件地址) 输出1-48的事件和时间

第1 位 用来选择触发事件输出。触发事件参考下表

第2 位 用来选择输出触发时保持活动的时间量。如果地址置0,输出将跟随触发事件

| #  | 事件             | #  | 事件        | #   | 事件                |
|----|----------------|----|-----------|-----|-------------------|
| 0  | 总是打开           | 11 | 烟感探测器复位   | 22  | 不报警               |
| 1  | AC失效(主机或扩展模块), | 12 | 断续警报声     | 23  | 准备                |
|    | 不能跟随AC失效延时时间   |    |           |     |                   |
| 2  | 低电池 (主机或扩展模块)  | 13 | 稳定警报声     | 24  | 未准备               |
| 3  | 动态电池测试时间       | 14 | 任何警报声     | 25  | 火警                |
| 4  | 监听             | 15 | 稳定警报声(临时) | 26  | 火警故障              |
| 5  | 线路监控           | 16 | 任何警报声(临时) | 27  | 门铃                |
| 6  | 电话线路失效         | 17 | 报警记忆      | 28  | 键盘哔哔声             |
| 7  | 编程模式           | 18 | 进入        | 29* | Aux1 键盘功能         |
| 8  | 电流过载 (主机或扩展模块) | 19 | 退出        | 30* | Aux2 键盘功能         |
| 9  | 机箱防拆 (主机或扩展模块) | 20 | 进入或退出     | 31* | Panic 键盘功能        |
| 10 | 警报防拆(主机或扩展模块)  | 21 | 报警        | 32* | 用户密码进入(地址338-481) |

\* 如果设定跟随条件,这些事件将持续 1 秒

编程地址 243-337(ODD 地址)

#### 业) 输出1-48的特殊功能

2位功能选择

**第1 位** 1 = "ON" 输出时间以分钟为单位; "OFF" 输出时间以秒钟为单位

2 = "ON" 锁定输出, 直到输入密码; "OFF" 输出指定时间

3 = "ON" 输入密码后立即停止计时,输出复位; "OFF" 输入密码后继续计时

4 = "ON" 输出翻转

5 = "ON" 在监听时禁止输出(仅事件12-16)

6-8 = 保留

**第2 位 1 = "ON"** 子系统1 触发时,事件被激活

2 = "ON" 子系统2 触发时,事件被激活

3 = "ON" 子系统3 触发时,事件被激活

4 = "ON" 子系统4 触发时,事件被激活

5 = "ON" 子系统5 触发时,事件被激活

6 = "ON" 子系统6 触发时,事件被激活

- 7 = "ON" 子系统7 触发时,事件被激活
- 8 = "ON" 子系统8 触发时,事件被激活

#### 下表用来编程地址338-481

| LED | 描述            | 输出                    |
|-----|---------------|-----------------------|
| 1   | "ON" 用户密码激活输出 | 1, 9, 17, 25, 33, 41  |
| 2   | "ON" 用户密码激活输出 | 2, 10, 18, 26, 34, 42 |
| 3   | "ON" 用户密码激活输出 | 3, 11, 19, 27, 35, 43 |
| 4   | "ON" 用户密码激活输出 | 4, 12. 20, 28, 36, 44 |
| 5   | "ON" 用户密码激活输出 | 5, 13, 21, 29, 37, 45 |
| 6   | "ON" 用户密码激活输出 | 6, 14, 22, 30, 38, 46 |
| 7   | "ON" 用户密码激活输出 | 7, 15, 23, 31, 39, 47 |
| 8   | "ON" 用户密码激活输出 | 8, 16, 24, 32, 40, 48 |

表 1

#### 编程地址 338-361

用户密码1-240 输出1-8 使能

#### 10位功能选择

当用户密码激活输出时(事件#32),地址338-361 用来限制某个用户密码来激活某个输出。每个 地址包含10位。地址338/第1 位对应用户1、第10 位对应用户10;地址361/第1 位对应用户231、第 10 位对应用户240。1-8 LED 对应输出 1-8。参考表 1

#### 编程地址 362-385

#### 用户密码1-240 输出9-16 使能

10位功能选择

当用户密码激活输出时(事件#32),地址362-385用来限制某个用户密码来激活某个输出。每个地址包含10位。地址362/第1 位对应用户1、第10 位对应用户10;地址385/第1 位对应用户231、第 10 位对应用户240。1-8 LED 对应输出 9-16。参考表 1

2位数字

| 编程地址 386-409        | 用户密码1-240       | 输出17-24 使俞 | ц<br>Ч   | 10位功能选   | 择  |
|---------------------|-----------------|------------|----------|----------|----|
| 当用户密码激活输出时(         | 事件#32),地址386-40 | 09 用来限制某个  | 个用户密码来游  | 数活某个输出。  | 每个 |
| 地址包含10位。地址386/第1    | 位对应用户1、第10      | 位对应用户10; : | 地址409/第1 | 位对应用户231 | 、第 |
| 10 位对应用户240。1-8 LEC | 对应输出 17-24。参    | 考表 1       |          |          |    |
|                     |                 |            |          |          |    |

编程地址 410-433 用户密码1-240 输出25-32 使能 10位功能选择 当用户密码激活输出时(事件#32),地址410-433 用来限制某个用户密码来激活某个输出。每个 地址包含10位。地址410/第1 位对应用户1、第10 位对应用户10;地址433/第1 位对应用户231、第 10 位对应用户240。1-8 LED 对应输出 25-32。参考表 1

编程地址 434-457 用户密码1-240 输出33-40 使能 10位功能选择 当用户密码激活输出时(事件#32),地址434-457 用来限制某个用户密码来激活某个输出。每个 地址包含10位。地址434/第1 位对应用户1、第10 位对应用户10;地址457/第1 位对应用户231、第 10 位对应用户240。1-8 LED 对应输出 33-40。参考表 1

编程地址 458-481 用户密码1-240 输出41-48 使能 10位功能选择 当用户密码激活输出时(事件#32),地址458-481 用来限制某个用户密码来激活某个输出。每个 地址包含10位。地址458/第1 位对应用户1、第10 位对应用户10;地址481/第1 位对应用户231、第 10 位对应用户240。1-8 LED 对应输出 41-48。参考表 1

编程地址 482

6位数字

1位数字

编程地址 483

| 编程地址    | 内容项 |                         |                        |               |           |       |             |                |             |      |             |              |    |     |     |    |    |
|---------|-----|-------------------------|------------------------|---------------|-----------|-------|-------------|----------------|-------------|------|-------------|--------------|----|-----|-----|----|----|
| 0       | 总约  | 总线学习模式(第1位必须设为[1]来学习节点) |                        |               |           |       |             |                |             |      |             |              |    |     |     |    |    |
|         | 位   | 1                       | 2                      | 3             | 4         | 5     | 6           | 7              | 8           | 9    | 10          | 11           | 12 | 13  | 14  | 15 | 16 |
|         |     | 0                       | 0                      | 0             | 0         | 0     | 0           | 0              | 0           | 0    | 0           | 0            | 0  | 0   | 0   | 0  | 0  |
| 1-192   |     |                         |                        |               |           |       | 防⊵          | <u>₹</u> 1-19  | 2 编         | 星节点  | 信息          |              |    |     |     |    |    |
|         | 第   | 11 位                    | (物理                    | 物理地址) 第2位(输   |           |       |             |                |             | •)   | 第3 位 (错误代码) |              |    |     |     |    |    |
|         | 12  | 345                     | 678                    |               |           | 1 – – |             |                |             |      |             |              |    | _   |     |    |    |
| 193     |     |                         |                        |               |           |       |             | ť              | <b>殳备</b> 选 | 项    |             |              |    |     |     |    |    |
|         | 1 = | 保留                      |                        |               |           |       |             |                |             |      |             |              |    |     |     |    |    |
|         | 2 = | "ON'                    | "回路                    | A 打           | 开;        | "OFF  | "关阔         | 刃              |             |      |             |              |    |     |     |    |    |
|         | 3 = | "ON'                    | "回路                    | 各B 打          | 开;        | "OFF  | "关问         | 刃              |             |      |             |              |    |     |     |    |    |
|         | 4 = | "ON'                    | "回路                    | 客C 打          | 开;        | "OFF  | "关          | 闭              |             |      |             |              |    |     |     |    |    |
|         | 5 = | "ON'                    | '允许                    | <b>F24</b> V材 | 莫式;       | "OF   | F"          | 2许12           | V模式         |      |             |              |    |     |     |    |    |
|         | 6 = | "ON'                    | "主机                    | L AUX         | <b>X+</b> | よ子提住  | 共电源         | ,屏             | 扳电调         | 區视巧  | 力能          |              |    |     |     |    |    |
|         | 7 = | "ON'                    | " AC                   | 交流电           | 上失效       | [报告。  | 如果:         | 选项             | 6 打升        | 干,则强 | 禁止排         | 2告           |    |     |     |    |    |
|         | 8 = | "ON'                    | "电池                    | 也低电           | 压报        | 告。如   | 果选耳         | 页6扌            | 丁开,         | 则禁止  | 一报告         |              |    |     |     |    |    |
| 194-241 |     |                         |                        |               |           |       | 输           | 出 <b>1-4</b> 8 | 3 编程        | 时点   | 言息          |              |    |     |     |    |    |
|         | 第   | 51 位                    | (物理                    | 即地址           | )         | A 4   | <b>第2</b> 位 | (输             | 出号码         | •)   |             |              | 第3 | t(错 | 误代码 | 马) |    |
|         |     | 123                     | 345(                   | 678           |           |       | 1 –         |                |             |      |             |              |    | -   |     |    |    |
| 242-336 |     |                         |                        |               |           |       | 输           | 出1-4           | <u>8的事</u>  | 件和时  | 间           |              |    |     |     |    |    |
|         | #   |                         | 事件                     | 1             |           |       |             |                | #           |      | 事件          | <del>†</del> |    |     |     |    |    |
|         | 0   |                         | 总是打开 17 报警记忆           |               |           |       |             |                |             |      |             |              |    |     |     |    |    |
|         | 1   |                         | AC失效(主机或扩展模块),不能 18 进入 |               |           |       |             |                |             |      |             |              |    |     |     |    |    |
|         |     |                         | 跟随AC失效延时时间             |               |           |       |             |                |             |      |             |              |    |     |     |    |    |
|         | 2   |                         | 低电池(主机或扩展模块)           |               |           |       |             |                | 19          |      | 退日          |              |    |     |     |    |    |
|         | 3   |                         | 动态                     | 动态电池测试时间      |           |       |             |                | 20          |      | 进入          | 、或退          | 出  |     |     |    |    |
|         | 4   |                         | 监听                     | Î             |           |       |             |                | 21          |      | 报誓          | <b>友</b>     |    |     |     |    |    |
|         | 5   |                         | 线路                     | 监控            |           |       |             |                | 22          |      | 不打          | 及警           |    |     |     |    |    |

## 11. 编程工作表

|         | 6           | 电话线路失效               | 23           | 准备        |                    |        |  |  |  |
|---------|-------------|----------------------|--------------|-----------|--------------------|--------|--|--|--|
|         | 7           | 编程模式                 | 24           | 未准备       |                    |        |  |  |  |
|         | 8           | 电流过载 (主机或扩展模块)       | 25           | 火警        |                    |        |  |  |  |
|         | 9           | 机箱防拆 (主机或扩展模块)       | 26           | 火警故障      | 火警故障               |        |  |  |  |
|         | 10          | 警报防拆 (主机或扩展模块)       | 27           | 门铃        | 门铃                 |        |  |  |  |
|         | 11          | 烟感探测器复位              | 28           | 键盘哔哔声     | 键盘哔哔声              |        |  |  |  |
|         | 12          | 断续警报声                | 29*          | Aux1 键    | 盘功能                |        |  |  |  |
|         | 13          | 稳定警报声                | 30*          | Aux2 键    | 盘功能                |        |  |  |  |
|         | 14          | 任何警报声                | 31*          | Panic 键 控 | 盘功能                |        |  |  |  |
|         | 15          | 稳定警报声(临时)            | 32*          | 用户密码i     | 进入(地址 <b>338</b> - | 481)   |  |  |  |
|         | 16          | 任何警报声(临时)            |              |           |                    |        |  |  |  |
| 243-337 |             | 输出1                  | -48的特殊]      | 功能        |                    |        |  |  |  |
|         | <b>第1</b> 位 | 名称                   | 第 <b>2</b> 位 |           | 名称                 |        |  |  |  |
|         | 1 =         | "ON"输出时间以分钟为单位;      | 1 =          | "ON"子颏    | 系统1 触发时,           | ,事件被激活 |  |  |  |
|         |             | "OFF"输出时间以秒钟为单位      |              |           |                    |        |  |  |  |
|         | 2 =         | "ON"锁定输出,直到输入密码      | ; 2 =        | "ON"子颏    | 系统2 触发时,           | ,事件被激活 |  |  |  |
|         |             | "OFF"输出指定时间          |              |           |                    |        |  |  |  |
|         | 3 =         | "ON"输入密码后立即停止计时      | , 3 =        | "ON"子颏    | 系统3 触发时,           | ,事件被激活 |  |  |  |
|         |             | 输出复位;                |              |           |                    |        |  |  |  |
|         |             | "OFF" 输入密码后继续计时      |              |           |                    |        |  |  |  |
|         | 4 =         | "ON"输出翻转             | 4 =          | "ON"子颏    | 系统4 触发时,           | ,事件被激活 |  |  |  |
|         | 5 =         | "ON"在监听时禁止输出(仅事件     | ‡ 5 =        | "ON"子颏    | 系统5 触发时,           | ,事件被激活 |  |  |  |
|         |             | 12-16)               |              |           |                    |        |  |  |  |
|         | 6 =         | 保留                   | 6 =          | "ON"子美    | 系统6 触发时,           | ,事件被激活 |  |  |  |
|         | 7 =         | 保留                   | 7 =          | "ON"子颏    | 系统7 触发时,           | ,事件被激活 |  |  |  |
|         | 8 =         | 保留                   | 8 =          | "ON"子颏    | 系统8 触发时,           | ,事件被激活 |  |  |  |
| 338-481 | 用户密码        | 1-240 输出1-48 选择(10位功 | 能选择)         |           |                    |        |  |  |  |
|         | 用户密码        | 1-240                |              |           |                    |        |  |  |  |
|         | 输出          | 1-48                 |              |           |                    |        |  |  |  |
| 482     | 电压调较        | 参考值                  |              |           |                    |        |  |  |  |
|         | 位           | 12V模式                |              |           | 24V模式              | -      |  |  |  |
|         |             |                      | 3            | 4         | 5                  | 6      |  |  |  |
| 400     |             | 53 194 2             | 14           | 99        | 16/                | 200    |  |  |  |
| 403     |             |                      |              |           | 12                 | U      |  |  |  |

# 12. 附录 1 总线设备地址表(8位DIP拨码开关设置)

| PID 地址 | 防区号 | 安装位置 | 设备类型 | DIP开关设置(编程地址1-192第1 位参数值) |
|--------|-----|------|------|---------------------------|
| 0      |     |      |      |                           |
| 1      |     |      |      | 1                         |
| 2      |     |      |      | -2                        |
| 3      |     |      |      | 12                        |
| 4      |     |      |      | 3                         |
| 5      |     |      |      | 1-3                       |
| 6      |     |      |      | -23                       |
| 7      |     |      |      | 123                       |
| 8      |     |      |      | 4                         |
| 9      |     |      |      | 1 4                       |
| 10     |     |      |      | -2-4                      |
| 11     |     |      |      | 12-4                      |
| 12     |     |      |      | 34                        |
| 13     |     |      |      | 1-34                      |
| 14     |     |      |      | -234                      |
| 15     |     |      |      | 1234                      |
| 16     |     |      |      | 5                         |
| 17     |     |      |      | 15                        |

| 18 |          | -25       |
|----|----------|-----------|
| 19 |          | 125       |
| 20 |          | 3-5       |
| 21 |          | 1-3-5     |
| 22 |          | -23-5     |
| 23 |          | 123-5     |
| 24 |          | 45        |
| 25 |          | 1 15      |
| 20 |          | <br>145   |
| 20 |          |           |
| 27 |          | <br>12-45 |
| 28 |          | 345       |
| 29 |          | 1-345     |
| 30 |          | -2345     |
| 31 |          | 12345     |
| 32 |          | 6         |
| 33 |          | 16        |
| 34 |          | -26       |
| 35 |          | 126       |
| 26 |          |           |
| 30 |          |           |
| 37 |          | <br>1-36  |
| 38 |          | -236      |
| 39 |          | 1236      |
| 40 |          | 4-6       |
| 41 |          | 1 4 - 6   |
| 42 |          | -2-4-6    |
| 43 |          | 12-4-6    |
| 44 |          | 34-6      |
| 45 |          | 1-34-6    |
| 46 |          |           |
| 40 |          | 1004 6    |
| 47 |          | 1234-6    |
| 48 |          | 56        |
| 49 |          | 156       |
| 50 |          | -256      |
| 51 |          | 1256      |
| 52 |          | 3-56      |
| 53 |          | 1-3-56    |
| 54 |          | -23-56    |
| 55 |          | 123-56    |
| 56 |          | 456       |
| 57 |          | 1         |
| 50 |          |           |
| 56 |          |           |
| 59 |          | 12-456    |
| 60 |          | 3456      |
| 61 |          | 1-3456    |
| 62 |          | -23456    |
| 63 |          | 123456    |
| 64 |          | 7-        |
| 65 |          | 17-       |
| 66 |          | -27-      |
| 67 |          | 127       |
| 69 |          |           |
| 60 | l        |           |
| 09 | <u> </u> |           |
| 70 |          | -23/-     |
| 71 |          | 1237-     |
| 72 |          | 47-       |
| 73 |          | 147-      |
| 74 |          | -2-47-    |
| 75 |          | 12-47-    |
| 76 |          | 347-      |
| 77 | ł ł      |           |
| 11 |          | 1-341-    |

| 70   | <u>г г</u> |      | 0.0.4 7         |
|------|------------|------|-----------------|
| 78   |            |      | -2347-          |
| 79   |            |      | 1234 7 -        |
| 80   |            |      | 5-7-            |
| 81   |            |      | 15-7-           |
| 82   |            |      | -25-7-          |
| 02   | + +        |      |                 |
| 83   |            |      | 125-7-          |
| 84   |            |      | 3-5-7-          |
| 85   |            |      | 1-3-5-7-        |
| 86   |            |      | -23-5-7-        |
| 87   |            |      | 123-5-7-        |
| 07   |            |      |                 |
| 88   |            |      | 45-7-           |
| 89   |            |      | 1 – – 4 5 – 7 – |
| 90   |            |      | -2-45-7-        |
| 91   |            |      | 12-45-7-        |
| 02   |            |      | 245 7           |
| 92   |            |      |                 |
| 93   |            |      | 1-345-7-        |
| 94   |            |      | -2345-7-        |
| 95   |            | <br> | 12345-7-        |
| 96   | + +        |      | 67-             |
| 07   | + +        |      | 1 67            |
| 31   | <u>↓</u>   |      |                 |
| 98   |            |      | -267-           |
| 99   |            |      | 1267-           |
| 100  |            |      | 367-            |
| 101  | † †        |      | 1-367-          |
| 101  |            |      |                 |
| 102  |            |      | -2307-          |
| 103  |            |      | 12367-          |
| 104  |            |      | 4-67-           |
| 105  |            |      | 1 4 - 6 7 -     |
| 106  | 1          |      | -2-1-67-        |
| 100  |            |      |                 |
| 107  |            |      | 12-4-67-        |
| 108  |            |      | 34-67-          |
| 109  |            |      | 1 – 3 4 – 6 7 – |
| 110  |            |      | -234-67-        |
| 111  |            |      | 1234-67-        |
| 111  |            |      | 1234-07-        |
| 112  |            |      | 567-            |
| 113  |            |      | 1 5 6 7 -       |
| 114  |            |      | -2567-          |
| 115  |            |      | 12567-          |
| 116  |            |      | 2 567           |
| 110  |            |      |                 |
| 117  |            |      | 1-3-567-        |
| 118  |            |      | -23-567-        |
| 119  |            |      | 123-567-        |
| 120  |            |      | 4567-           |
| 121  | + +        |      | 1               |
| 121  |            |      |                 |
| 122  |            |      | -2-456/-        |
| 123  |            |      | 12-4567         |
| 124  |            |      | 34567-          |
| 125  | + +        |      | 1-34567-        |
| 126  | + +        |      | 004567          |
| 120  | <u>↓</u>   |      |                 |
| 127  |            |      | 1234567-        |
| 128  |            | Т    | 8               |
| 129  |            |      | 18              |
| 130  | + +        |      | _28             |
| 100  | <u> </u>   |      |                 |
| 131  |            |      | 128             |
| 132  |            |      | 3               |
| 133  |            | <br> | 1-38            |
| 134  | † †        |      | -238            |
| 135  | + +        |      | 123 8           |
| 133  |            |      | 1230            |
| 1136 | 1          |      | 8               |
| 100  |            |      |                 |

| Network | NX-2192E | 安装说明 |
|---------|----------|------|
|---------|----------|------|

| 138 |          |      | -2-48           |
|-----|----------|------|-----------------|
| 139 |          |      | 12-48           |
| 140 |          |      | 348             |
| 141 |          | <br> | 1 - 34 8        |
| 142 |          |      | -2348           |
| 1/2 |          |      | 1234 8          |
| 143 |          |      | 5 8             |
| 144 |          |      | <u>58</u>       |
| 145 |          |      | 158             |
| 146 |          |      | -258            |
| 147 |          |      | 1258            |
| 148 |          |      | 3-58            |
| 149 |          |      | 1-3-58          |
| 150 |          |      | -23-58          |
| 151 |          |      | 123-58          |
| 152 |          |      | 458             |
| 153 |          |      | 1458            |
| 154 |          |      | -2 - 458        |
| 155 |          |      | 12 - 458        |
| 156 |          |      | 3458            |
| 157 |          |      | 1 - 3458        |
| 158 | ┨────┤   |      | -23458          |
| 150 |          |      |                 |
| 109 | ├        | <br> |                 |
| 160 |          |      |                 |
| 161 |          |      | 16-8            |
| 162 |          |      | -26-8           |
| 163 |          |      | 126-8           |
| 164 |          |      | 36-8            |
| 165 |          |      | 1 - 3 6 - 8     |
| 166 |          |      | -23 6 - 8       |
| 167 |          |      | 1236-8          |
| 168 |          |      | 4-6-8           |
| 169 |          |      | 14-6-8          |
| 170 |          |      | -2-4-6-8        |
| 171 |          |      | 12-4-6-8        |
| 172 |          |      | 34-6-8          |
| 173 |          |      | 1 - 34 - 6 - 8  |
| 174 |          |      | -234-6-8        |
| 175 |          |      | 1234 - 6 - 8    |
| 176 |          |      | 56 9            |
| 170 |          |      | 1 56 9          |
| 170 |          |      |                 |
| 178 |          |      |                 |
| 1/9 |          | <br> | 1250-8          |
| 180 |          |      |                 |
| 181 |          |      | 1-3-56-8        |
| 180 |          |      | -23-56-8        |
| 183 |          |      | 123-56-8        |
| 184 |          |      | 456-8           |
| 185 |          |      | 1 4 5 6 - 8     |
| 186 |          |      | -2-456-8        |
| 187 |          |      | 12-456-8        |
| 188 |          | <br> | 3456-8          |
| 189 |          |      | 1 - 3 4 5 6 - 8 |
| 190 |          |      | -23456-8        |
| 191 |          |      | 123456-8        |
| 192 |          |      | 78              |
| 193 | <u> </u> |      | 178             |
| 194 |          |      | -278            |
| 195 |          |      | 1278            |
| 196 | ┨────┤   |      |                 |
| 107 | ┤────┤   |      |                 |
| 197 | 1 I      |      |                 |

| Network | NX-2192E | 安装说明 |
|---------|----------|------|
|---------|----------|------|

| 100 |  | 0.0 7.0         |
|-----|--|-----------------|
| 198 |  | -2378           |
| 199 |  | 12378           |
| 200 |  | 478             |
| 201 |  | 1 / 78          |
| 201 |  | 1470            |
| 202 |  | -2-478          |
| 203 |  | 12-478          |
| 204 |  | 3478            |
| 205 |  | 1-3478          |
| 206 |  |                 |
| 200 |  | -23478          |
| 207 |  | 123478          |
| 208 |  | 5-78            |
| 209 |  | 15-78           |
| 210 |  | -2 - 5 - 78     |
| 211 |  | 10 5 79         |
| 211 |  | 125-78          |
| 212 |  | 3-5-78          |
| 213 |  | 1 – 3 – 5 – 7 8 |
| 214 |  | -23-5-78        |
| 215 |  | 123-5-78        |
| 216 |  | 15-78           |
| 210 |  | 45-78           |
| 217 |  | 1 4 5 - 7 8     |
| 218 |  | -2-45-78        |
| 219 |  | 12-45-78        |
| 220 |  | 345-78          |
| 221 |  | 1 - 345 - 78    |
| 221 |  |                 |
| 222 |  | -2345-78        |
| 223 |  | 12345-78        |
| 224 |  | 678             |
| 225 |  | 1 6 7 8         |
| 226 |  | -2678           |
| 220 |  | 10 070          |
| 221 |  | 12678           |
| 228 |  | 3678            |
| 229 |  | 1 – 3 – – 6 7 8 |
| 230 |  | -23678          |
| 231 |  | 123678          |
| 201 |  | 120070          |
| 232 |  | 4-078           |
| 233 |  | 1 4 - 6 7 8     |
| 234 |  | -2-4-678        |
| 235 |  | 12-4-678        |
| 236 |  | 34-678          |
| 200 |  | 1 24 679        |
| 237 |  | 1-34-070        |
| 238 |  | -234-678        |
| 239 |  | 1234-678        |
| 240 |  | 5678            |
| 241 |  | 15678           |
| 242 |  | 2 5679          |
| 242 |  | -25070          |
| 243 |  | 1256/8          |
| 244 |  | 3-5678          |
| 245 |  | 1-3-5678        |
| 246 |  | -23-5678        |
| 247 |  | 123-5678        |
| 040 |  | 120-0010        |
| 248 |  | 456/8           |
| 249 |  | 1 4 5 6 7 8     |
| 250 |  | -2-45678        |
| 257 |  | 12-45678        |
| 252 |  | 345678          |
| 252 |  |                 |
| 253 |  | 1-345678        |
| 254 |  | -2345678        |
| 255 |  | 12345678        |

**13. 规格说明** 尺寸: 2"宽 / 9"高 / 1.25"深 电流: 最大170 mA 工作温度: 0℃ - 50℃ 重量: 0.5 磅